| Mechanical-Einstellungen   Normen Welle Berechnung Normteile Einstellungen                                                                                                    | <u>?</u> ×  |
|----------------------------------------------------------------------------------------------------|-------------|
| Norm: 🔛 🖼 ISO 🖃 🖂 ISO                                                                                                    | doppelklick |
| Ejnstellung: Metrisch Semaßung<br>Zeichnungstabelle                                                                                                    |             |
| Maßstab 1:1   Maßstab 1:1   Ma | ol          |
|                                                                                                    |             |
| Importieren Exportieren OK Abbrechen Anwenden                                                                                                    | Hilfe       |

Anschließend erscheint folgende Dialogbox:

| Autom. Layerverwaltung verwenden |            |              | Farbe/Linienstärke        |                                                                                                    |      |          |   |
|----------------------------------|------------|--------------|---------------------------|----------------------------------------------------------------------------------------------------|------|----------|---|
| Iter: Mechanical Desktop         |            |              | Lavergruppen-Sichtbarkeit |                                                                                                    |      |          |   |
| ayer Objekte                     | 1          |              | 1                         | 1                                                                                                    |      |          | 1 |
| Name                             | Farbe      | Linientyp    | Linienstarke              | Pl                                                                                                    | In L | Farbe du |   |
| AM_0                             | $\Box$     | Continuous   | 0.50 mm                   | 4                                                                                                    | ~    |          |   |
| AM_1                             | 14         | Continuous   | 0.50 mm                   | 2                                                                                                    | ~    |          |   |
| AM_2                             | 5          | Continuous   | 0.50 mm                   | - Alian and Alian and Alia | ~    |          | - |
| AM_3                             | 6          | AM_ISO02W050 | 0.25 mm                   | - Ö                                                                                                    | ~    |          |   |
| AM_4                             | 3          | Continuous   | 0.25 mm                   | 4                                                                                                    | ~    |          |   |
| AM_5                             | <b>3</b>   | Continuous   | 0.25 mm                   | ۲                                                                                                    | ~    |          |   |
| AM_6                             | 2          | Continuous   | 0.35 mm                   | 2                                                                                                    | ~    |          |   |
|                                  | <b>—</b> 4 | AM_IS008W050 | 0.25 mm                   | 3                                                                                                    | ~    |          |   |
| AM_7                             | <b>—</b> 1 | Continuous   | 0.25 mm                   | B                                                                                                    | ~    |          |   |
| AM_7<br>AM_8                     |            |              |                           |                                                                                                    |      |          |   |

Bitte klick auf die Karteikarte Objekte und setz den Filter auf Bemassung – siehe nächste Dialogbox.

| r: Bemaßung                                                                            | Bemaßung Lavergrupper                           |                                                       |                                                         | n-Sichtbarkeit                                 |  |
|----------------------------------------------------------------------------------------|-------------------------------------------------|-------------------------------------------------------|---------------------------------------------------------|------------------------------------------------|--|
| Beschreibung<br>iemaßungslinie<br>Iormteile: Bemaßungslinie<br>ext klein<br>ext mittel | Farbe<br>VonLayer<br>VonLayer<br>10<br>VonLayer | Linientyp<br>ByLayer<br>ByLayer<br>ByLayer<br>ByLayer | Linienstä<br>VonLayer<br>VonLayer<br>0.25mm<br>VonLayer | Layer<br>AM_5<br>AM_5N<br>AM_6<br>AM_6<br>AM_6 |  |

Hier kannst Du nun die Farbe für Text klein von Grün auf Rot ändern.